# PCoIP® テクノロジ ユーザガイド

TER0806003

第二版

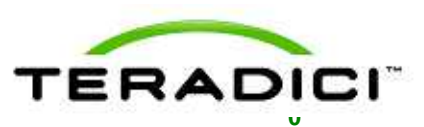

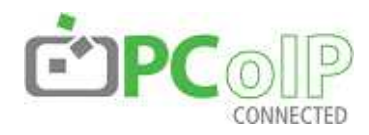

Teradici Corporation #101-4621 Canada Way, Burnaby, BC V5G 4X8 Canada

p +1 604 451 5800 f +1 604 451 5818 www.teradici.com

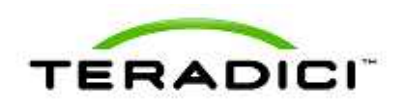

このドキュメントに含まれる情報は、書類発行日時点における Teradici Corporation の最新の見解を述べています。Teradici は 変化する市場動向に対応するので、それを Teradici 側による誓約と解釈すべきではありません。そして Teradici は、書類発行 日以降に存在するあらゆる情報の正確性について保証することは出来ません。

このドキュメントは情報の開示を目的とします。TERADICIはこのドキュメントの情報に関して、表現又は暗黙や法律に従う保証を一切行いません。

ユーザには、全ての適切な著作権に従う責任があります。著作権法で定められた権利を制限すること無しに、このドキュメント の複製、盗用あるいは公的システムへの開示、又はあらゆる手段(電子的、機械的、写真、録音その他)による転送は、 Teradici Corporation からの書面による許可無しに行う事は出来ません。

Teradici は、このドキュメント中の概念について特許、特許アプリケーション、商標、著作権または他の知的財産権を持つ場合 があります。Teradici により明白に提供されたいかなるライセンス契約書無くして、このドキュメントの提出が、これらの特許、 商標、著作権またはその他の知的財産に関するライセンスを与えることはありません。

© 2008 Teradici Corporation. All rights reserved.

Teradici、PC-over-IP 及び PCoIP は、Teradici Corporation の登録商標です。 ここに記載される実際の企業及び製品名は、それら所有者の商標である場合があります。

# イントロダクション

このユーザガイドは、Teradiciの PC-over-IP<sup>®</sup> (PCoIP<sup>®</sup>)テクノロジの重要な機能についての概 要を説明します。より詳細な情報に関しては、 リファレンスドキュメントを参照してください。

コンフィグレーション例

このドキュメントでは設定の具体例について、 管理ウェブインターフェースを使います。管理 コンソール等の他のツールは、同様な機能を提 供します。PCoIPの設定についての詳細は、 『管理インターフェースユーザマニュアル[1]』 及び他のツールドキュメントを参照してください。

# 目次

| イン | ントロダクション      | 2  |
|----|---------------|----|
| 目次 | 欠             | 2  |
| 1  | PCoIP テクノロジ概要 | 3  |
| 2  | PCoIP テクノロジ管理 | 5  |
| 3  | デプロイメントオプション  | 7  |
| 4  | ディスカバリメカニズム   | 12 |
| 5  | ネットワークの考慮     | 14 |
| 6  | バンド幅の考慮       | 16 |
| 7  | イメージングの考慮     | 18 |
| 8  | ネットワークの特徴     | 19 |
| 9  | 遅延の考慮         | 22 |
| 10 | USB セキュリティ    | 23 |
| 定事 | 義             | 25 |
| IJ | ファレンス         | 26 |
|    |               |    |

# 1 PCoIP テクノロジ概要

PC-over-IP<sup>®</sup> (or PCoIP<sup>®</sup>) 技術は、中心となるホ スト PC から標準 IP ネットワークを越えて、妥 協のない完全なユーザー・エクスペリエンスに よりユーザのデスクトップを提供するように設 計されています。それらは、完全 DVI デュアル モニタビデオ、USB との完全互換性そしてハイ デフィニッションオーディオが含まれます。

PCoIP テクノロジは、ユーザに完全なデスクト ップパフォーマンスを提供し続けながら、デー タセンタの PC あるいはワークステーションを 探すことが可能です。

#### 図 1-1: PCoIP システム

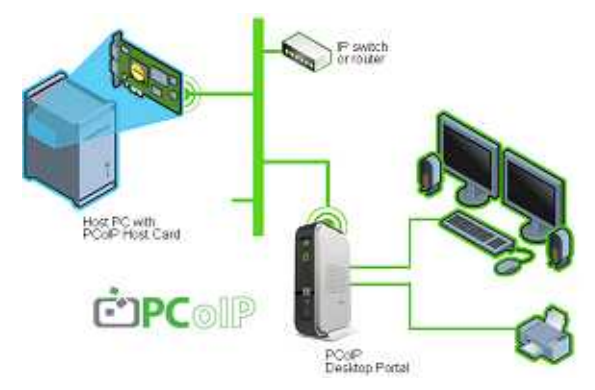

PCoIP テクノロジは、ホスト PC あるいはワー クステーションの遠隔操作を実現するために、 ネットワーキング及び独自のエンコーディング/ デコーディング技術を使います。デスクトップ ポータルを使うことにより、デスクトップ周辺 機器があたかも直接ホスト PC やワークステー ションに接続されているかのように、通常通り 使用可能となります。

### PCoIP ホスト

PCoIP PCIe ホストカードは、リモートホスト PC にインストールされます。DVI 出力は、出力 を圧縮するためにホストカードへ接続されます。 ホストカードの PCIe バス接続は、通常の USB 及びオーディオドライバを用いて、USB と HD オーディオの透過的な接続を提供します。

### PCoIP ポータル

デスクトップ上では、PCoIP ポータルはビデオ、 オーディオ及び USB データを圧縮し配信します。 PCoIP ポータルはホストへの返送のために、オ ーディオとUSB周辺機器データを組み合わせます。

デスクトップの応答性を確保するために、圧縮、 転送そして再構築は非常に高速に行われます。 通常これは1ディスプレイフレーム以下で更新 されます。

PCoIP ポータルは独立したデスクトップデバイ ス、あるいはモニタに統合することが可能です。

### OS 及びアプリケーション互換性

- 全てのオペレーティングシステムと互換
- Microsoft Windows<sup>®</sup> XP<sup>®</sup>及び Windows Vista<sup>®</sup>
   との広範囲なテスト
- USB 及び HD オーディオの標準デバイスドラ イバを使用
- ホストPCへのハードウエアやOSの変更が 必要なく、全てのPCアプリケーションと互 換

### ディスプレイ

- 低遅延による視覚的影響が無いユーザー・エクスペリエンス、フルフレームレートビデオによるローカル PC と同様のユーザー・エクスペリエンス
- 描写されたホストディスプレイを忠実に転送 するプログレッシブビルド

### ネットワーク

- 既存の IP ネットワークを使い、既存の IP デ ータと共存
- 与えられたバンド幅でユーザー・エクスペリ エンスを最適化、イメージデータクオリティ の適応制御、レート更新及びオーディオスト リームの任意圧縮
- ネットワークの状態変化に適応し、ネットワ ークの混雑時に少ないバンド幅を使用
- より少ないバンド幅時に、バンド幅使用を最小に最適化可能(例、企業 WAN)

### インプット/アウトプット

 全ての USB デバイスのために USB を完全に ブリッジ接続(USB1.1 データレート時の USB2.0 デバイスを含む)

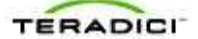

双方向、マルチチャネルデジタルオーディオ

### セキュリティ

- PCoIP ポータルは、ホストデータをローカル に保存せず、エンベデットウィンド Windows や Linux オペレーティングシステムへ影響を 及ぼさないステートレスなデスクトップデバ イス
- ホスト/ポータル間の通信は、2つの安全なストリームを使用。コントロールデータストリームは、相互認証にデジタル証明を使用することで保護。メディアデータストリームは、AES暗号化アルゴリズムにより保護。
- クラス、ベンダまたはデバイス ID により、 USB アクセスを認可またはブロックするなどの設定が可能。ブロックされた全ての USB デ バイスをポータルで終結する事でセキュリティを保護。

### IT サポート

- ホスト、ポータルのどちらもエンベデットウ ィンド Windows や Linux オペレーティングシ ステムを使わないことで、容易でなおかつ低 コストによる IT サポートが可能。
- ポータルは特別なドライバや周辺サポートを 必要とせず、全 USB デバイスは透過的にホス ト PC とブリッジ接続が可能。
- PCoIP システムは使い慣れたユーザー・エク スペリエンスを提供し、他のリモート技術と 比較してエンドユーザのトレーニングを低減。
- PCoIP テクノロジの豊富な機能を必要としな いユーザには、ポータルは RDP クライアント として使用可能。

# 2 PCoIP テクノロジ管理

管理者(admin)は PCoIP ホストとポータルの 設定に幾つかのツールを使用可能です。

- PCoIP 管理用ウェブインターフェース ( ウェ ブインターフェース)
- PCoIP 管理コンソール
- •他社製コネクションブローカ
- ポータルのオンスクリーンディスプレイ (OSD)(ポータルのみ)

これらのツールにより、管理者は次のような事 が可能です。

- ホスト/ポータルのピアツーピア割り当て
- ネットワーク及びセキュリティ構成設定やユ ーザ権限を見て変更する
- セッション診断や周辺機器情報を見る

各ツールは異なる機能セットをサポートします。 このドキュメントは、例として管理用ウェブイ ンターフェースを使います。詳細情報について は下記をご覧ください。

- PCoIP 管理用ユーザマニュアル[1]
- PCoIP 管理コンソールクイックスタートガイ ド[2]
- コネクションブローカドキュメント(供給元 から提供)

### ウェブインターフェース

ウェブインターフェースにより管理者 (admin)は、ウェブブラウザによりエンドポ イントの遠隔設定が可能です。 図 2-1: 管理用ウェブインターフェース

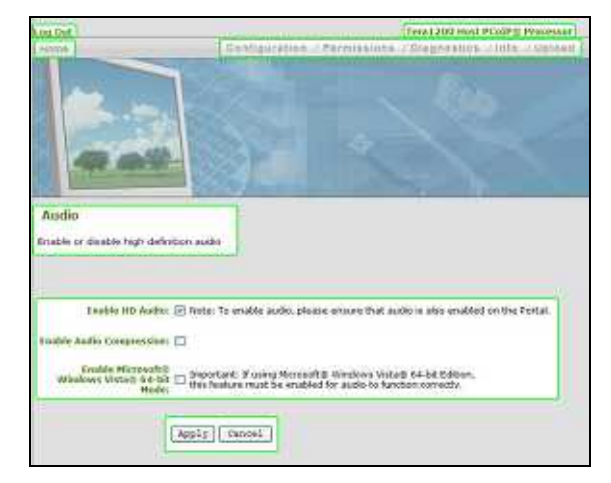

上記の図は、ウェブインターフェースと7つの 選択された領域を表示しています。

- ログアウト
- TERA1100 ポータル PCoIP プロセッサまたは TERA1200 ホスト PCoIP プロセッサ
- ホーム
- ドロップダウンメニュ: Configuration、 Permissions、Diagnostics、Info、Upload
- ウェブページ概略情報
- データフィールド(妥当な場合はインライン ヘルプ)
- 適用/キャンセルボタン(適用はフラッシュメ モリヘパラメータを保存、キャンセルは動作 を中止)

### サポートされるウェブブラウザ

PCoIP ホストとポータル上のウェブインターフ ェースウェブページサーバは、下記とのテスト が行われました。

- Firefox 1.5、2.0 及び 3.0
- Internet Explorer 6.0 と 7.0

他のブラウザも互換である場合があります。

### ウェブインターフェースへのアクセス

- ホストあるいはポータルエンドポイントの IP アドレスを取得します。
  - スタティック IP アドレス使用時は、ハード コードされているのでアドレスは既知です。

- ダイナミック IP 使用時は、アドレスは DHCP(Dynamic Host Configuration Protocol)サーバにより動的に割り当てられ ます。管理者 (admin)は、DHCPサーバへ の問い合わせるか、コンフィグレーション 設定から IP アドレスを見つけることが出来 ます。
- ブラウザのアドレスバーに、デバイスの IP アドレスを入力します。例えば、

https://192.168.1.123.

### ウェブインターフェースセキュリティ

ウェブインターフェースは、HTTPS (SSL ソケ ット上の HTTP)を使い、管理パスワード無しで はアクセスできません。HTTPS 接続は、 Teradici の自己署名証明書により守られます。

### CA ルート証明書インストレーション

ウェブインターフェース使用時のセキュリティ 警告を避けるために、管理者(admin)はCA (認証機関)ルート証明書をインストールする ことが出来ます。

インターネットエクスプローラ7を使う場合:

- ツールメニュー上で、インターネットオプ ションをクリックします。
- コンテンツタブ上で、証明書 ボタンをクリ ックします。
- 信頼されたルート証明機関タブ上で、イン ポートボタンをクリックします。
- 証明書のインポートの手順に従います。 (*Trusted Root Certification Authorities* 証 明書ストアを使うことを確認)

### 注意:証明書をブラウズする時、管理者 (admin)はファイルの種類を[すべてのファイ ル]に変更する必要がある場合があります。

Firefoxを使う場合:

- ツールメニュー上で、オプションをクリックします。
- ウインドウのトップで、詳細アイコンをク リックします。
- 暗号化タブ上で、証明書を表示ボタンをク リックします。
- **4.** 認証局証明書タブ上で、インポートボタン をクリックします。

- PCoIP Technology User Guide
- 証明書インポートの手順に従う。この時、 Trust this CA to identify web sites と表示さ れたオプションラベルを確認します。

### Log In ウェブページ

Log In ウェブページにより、管理者 ( admin ) はウェブインターフェースへ安全にログインで きます。

#### 図 2-2: Log In ウェブページ

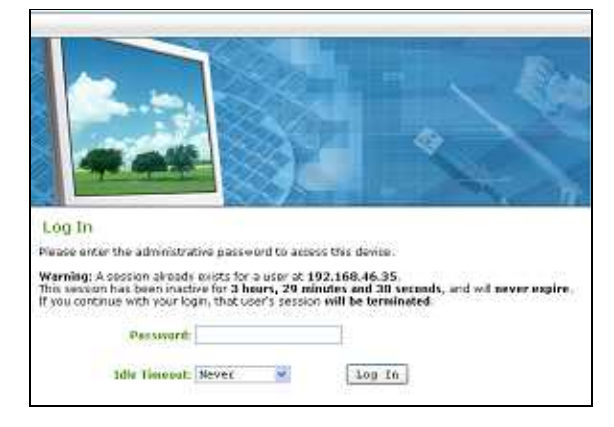

図 2-2 は次の項目と共に Log In ウェブページを 表示します

- 警告メッセージは、管理者(admin)のログ インしようとしているエンドポイントに関す る適切な情報を表示します。
- パスワード 管理者(admin)ウェブページ へのアクセスの許可(デフォルト値は、空白 「」です)
- 自動的にログアウトされるまでのアイドルタ イムアウト(1分、5分、15分、30分、無 限)

ホストまたはポータルエンドポイントにログイ ンするには:

- エンドポイント IP アドレスヘブラウズします。
- 2. Password テキストボックス内で管理パス ワードを入力します。
- Idle Timeout リスト内で、アドミニストレ ーションセッションが自動的にログアウト されるまでにアイドル状態でいられるタイ ムアウト値を選択します。
- 4. Log In ボタンをクリックします。

TER0806003 Issue 2

# 3 デプロイメントオプション

### DHCP vs. スタティック IP

PCoIP ホスト及びポータルは、デフォルトで DHCP (Dynamic Host Configuration Protocol)が イネーブルに設定されています。ホストとポー タルが DHCP サーバに接続されている場合、そ れらの IP アドレスは動的に割り当てられ、アド レス設定情報はウェブインターフェースの Network ウェブページ上で見ることが出来ます。 (下記参照)

DHCP がデフォルト設定で使われると、ホスト とポータルは次のようなフォーマットで DHCP サーバに名前を追加します。

pcoip-host-mac.domain

pcoip-portal-mac.domain

ここで、macはデバイスの6オクテットMACアドレス、そしてdomainはローカルドメインです。 電源投入から120秒後にDHCPサーバが見つからない場合、エンドポイントは次の設定を使用します。

ホスト IP: 192.168.1.100

ポータル IP: 192.168.1.50

**サブネットマスク**: 255.255.255.0

ゲートウエイ: 192.168.1.0

推奨されていませんが、小さな PCoIP システム のデプロイメントには、スタティック IP アドレ スが使われることがあります。スタティック IP アドレスを使う場合には次の点を推奨します。

- PCoIP デプロイメントには、スタティック IP の範囲を予約。
- DHCP 用に予約された IP アドレスを使用しな い。

大規模なデプロイメントには、多数のスタティ ックIPアドレスを管理することを避けるために DHCPを推奨します。DHCP使用時は、IPネッ トワーク内の「損失」エンドポイントを避ける ために検出メカニズムの使用を推奨します。(検 出メカニズム参照)

### デプロイメント方法

PCoIP システムのデプロイメントには4つの方 法があります。  ベーシック 1:1 – ホスト/ポータルのペアに デフォルトの設定を使います。シンプルな ネットワーク上の1つのホスト/ポータルの ペアに限られます。

- マニュアル設定-ホスト/ポータルのペアリングを手動で入力可能です。この方法は、小規模デプロイメントに対して、しばしば最高効率となります。
- PCoIP 管理コンソール ペアリングの自動 化と管理のためのシンプルなツールです。 これは中規模なデプロイメントに推奨され ます。
- コネクションブローカ しばしば拡張設定 機能を伴うサードパーティ管理ツールです。 コネクションブローカは、大規模デプロイ メントに推奨されます。

### デプロイメント方法#1: Basic 1:1

この事例においては、ホストとポータルデフォ ルト設定は、詳細設定無しの PCoIP セッション が可能です。このデプロイメントは、僅か又は エンドポイント管理無しのシンプルなリモート 体験を可能とします。次のものを含みます。

- シングル Ethernet ケーブル(クロスオーバケ ーブル不必要)によるホスト - ポータル直接 接続
- IP スイッチ経由のホスト ポータル接続

IP スイッチ無しの直接接続では、ホスト及びポ ータルエンドポイントは管理用ウェブインター フェースによる管理が出来ません。

注意: 全てのエンドポイントは、上述のデフォルトのスタティック IP アドレスにフォールバックするので、シンプル IP ネットワーク上では1つ以上のホスト/ポータルのペアを使うことは出来ません。これらのスタティック IP アドレスは、ネットワークが既に使用中の他のアドレスと衝突する場合があります。

### デプロイメント方法#2: 手動設定

小規模のデプロイメントでは、ホスト及びポー タルの手動ペアリングが迅速で容易であり、 PCoIP 管理用ウェブインターフェースを使うこ とが出来ます。

手動設定を使うには、ウェブインターフェース にログオンします。(管理用ウェブインターフ

TER0806003 Issue 2

ェースへのアクセスを参照)そして次のように、 ウェブインターフェースの Network and Session ウェブページを使います。

#### 図 3-1: Network ウェブページ

| Network                     |                  |   |
|-----------------------------|------------------|---|
| Change the network setting: | s for the device |   |
| Enable DHCP:                |                  |   |
| IP Address:                 | 192 168 50 20    |   |
| Subnet Mask:                | 255, 253, 256, 0 |   |
| Gateway:                    | 192, 168, 90 1   |   |
| Primary DNS Server:         | 192 168 1 30     |   |
| Secondary DNS Server:       | 192 168 1 50     |   |
| Ethernet Mode:              | Auto             | ~ |
| Maximum MTU Size:           | 1400 bytes       |   |
|                             | Appiv Cancel     |   |

Network ウェブページは8つのパラメータを持っています。

利用可能な IP アドレス設定 - ネットワークパラ メータ設定を可能にします。

- Enable DHCP (上記 DHCP vs. スタティック IP 参照)
- IP Address、Subnet Mask、Gateway(スタ ティック IP アドレッシング使用時に入力され た)
- Primary DNS Server、Secondary DNS Server (DHCP IP アドレッシング使用時にDHCP サーバにより提供された - スタティック IP ア ドレッシングでは不使用)

各エンドポイントは、ネットワーク上の他のデ バイスと衝突しない独自の IP アドレスを持たな ければなりません。

設定を簡素化するために、全てのエンドポイン トは同じサブネット上に配置できます。例えば、

**Pアドレス**: 192.168.1.x サブネットマスク: 255.255.255.0.

*Ethernet Mode* – ネットワークデータレートを 設定:

 Auto (推奨 – 最適なネットワークデータレー トを自動決定します)

#### PCoIP Technology User Guide

- 10 Mbps Full-Duplex 10Mpbs のみサポート する IP スイッチを使う等、既存のネットワー ク機器を使う場合
- 100 Mbps Full-Duplex 100Mpbs のみサポートする IP スイッチを使う等、既存のネットワーク機器を使う場合

注意: 不適切なイーサネット設定は、ハーフデュ プレックス接続を作る場合があります。PCoIP テクノロジは、ハーフデュプレックス接続とは 非互換であるので、警告メッセージが表示され セッションはいずれ失われます。

*Maximum MTU Size* – セクション 5 の Maximum Transmission Unit、 ネットワークの 考慮参照

#### 図 3-2: Session ウェブページ

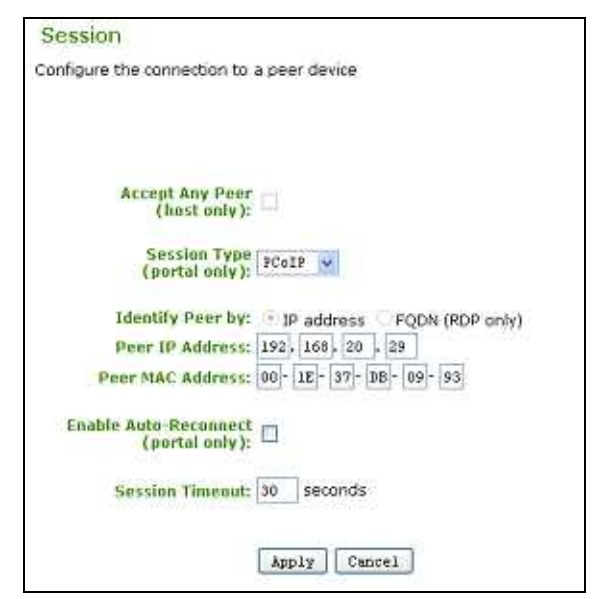

Session ウェブページは7つのパラメータを持 っています。

セッションパラメータ– 基本セッション設定を セット

- Accept Any Peer PCoIP セッションにおいて、いかなるポータルも受け入れる事をホストに許可
- Session Type PCoIP または RDP

ピア識別パラメータ- リモートピアをどのよう に識別するかを設定

 Identify Peer by - PCoIP セッションと FQDN 用 RDP セッションのために IP アドレスを使 用

- Peer IP Address 相手側エンドポイントの IP アドレス
- Peer MAC Address 相手側エンドポイントの MAC アドレス

他のセッションパラメータ

- Enable Auto-Reconnect PCoIP セッションが 失われた時、ポータルは自動的に再接続
- Session Timeout ネットワーク接続が失われた、あるいは著しく混雑している場合にセッションを終了するまでの待ち時間

### 例: 手動設定

この例ではホストとポータルのペアを、管理ツ ールを使わずに(管理コンソール、コネクショ ンブローカ、他)手動でピアツーピア(peer-topeer)の設定をします。

この例は、次の IP 及び MAC アドレスを使います。

|      | IP            | MAC               |  |
|------|---------------|-------------------|--|
| ホスト  | 192.168.20.29 | 00-1E-37-DB-09-93 |  |
| ポータル | 192.168.0.34  | 00-16-41-FF-5C-C0 |  |

注意: 手動のピアツーピア (peer-to-peer) 接続 では、ホストとポータル IP 及び MAC アドレス は既知でなければなりません。

始めにポータルを設定:

- ブラウザ内で、ポータルのウェブ管理用ウ ェブインターフェースをオープンします。 例えば、https://192.168.0.34.
- 管理者(admin)パスワードを入力し、ウェブインターフェースヘログインします。
- **3.** Configuration メニューから Connection Management を選択します。

#### 図 3-3: Connection Management ウェブペー ジ

| Connection Management                                |
|------------------------------------------------------|
| Configure the device for a managed connection        |
|                                                      |
|                                                      |
| Enable Connection<br>Management:                     |
| Identify Connection<br>Manager by:  IP address  FQDN |
| Connection Manager                                   |
| Enable Event Log<br>Notification:                    |
| Enable Diagnostic Log:                               |
| Apply Cancel                                         |
|                                                      |

- **4.** Enable Connection Management が選択さ れていない事を確認します。
- **5.** Configuration メニューから、 Session ウェ ブページを選択します。

#### 図 3-4: Session ウェブページ(ポータル)

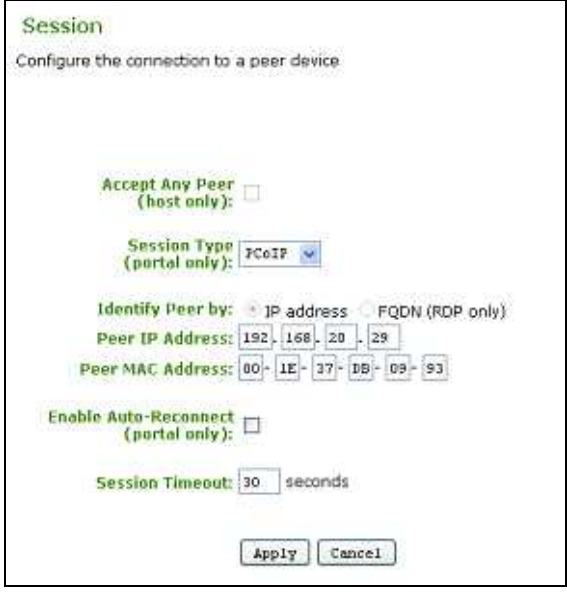

- 6. Peer IP Address で、ホストの IP アドレス を入力します。例えば、192.168.20.29。
- Peer MAC Address で、ホストの MAC アドレスを入力します。
   例えば、00-1E-37-DB-09-93。
- 8. Apply ボタンをクリックし、変更を適用します。

次にホストを設定:

- ブラウザ内でアドレスボックスにアドレス をタイプして、ホストのウェブ管理用ウェ ブページをオープンします。例えば、 https://192.168.20.29。
- 管理者(admin)パスワードを入力して、 ウェブインターフェースへログインします。
- **3.** Configuration メニューから、Connection Managementを選択します。
- **4.** Enable Connection Management が選択されていない事を確認します。
- Configuration メニュー上で、Session を選 択します。Session ウェブページが表示さ れます。

### 図 3-5: Session ウェブページ(ホスト)

| Session                                                                                           |  |
|---------------------------------------------------------------------------------------------------|--|
| Configure the connection to a peer device                                                         |  |
| Accept Any Peer (hast only):                                                                      |  |
| Session Type<br>(portal only):                                                                    |  |
| Identify Peer by: IP address FQDN (RDP only) Peer IP Address: , , , , , , , , , , , , , , , , , , |  |
| Enable Auto-Reconnect<br>(portal only):                                                           |  |
| Session Timeout 30 seconds                                                                        |  |
| [Apply] Cancel]                                                                                   |  |

- **6.** Accept Any Peer が選択されていない事を 確認します。
- Peer MAC Address で、ポータルの MAC ア ドレスを入力します。
   例えば、00-16-41-FF-5C-C0.
- 8. Apply ボタンをクリックします。

ピアツーピア (peer-to-peer) セッションを開始:

1. Connectボタンをクリックします。

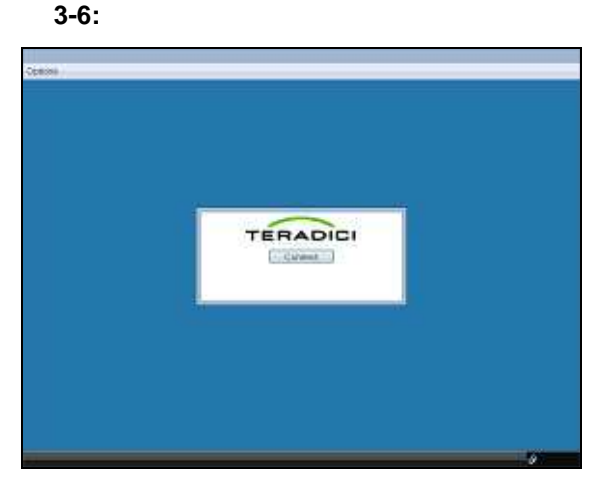

2. 一度接続されると、ホストコンピュータは PCoIP テクノロジを使う準備が整います。

### デプロイメント方法#3: 管理コンソール

PCoIP 管理コンソール (PCoIPMC)は中規模 PCoIP テクノロジのデプロイメント用に、ホス ト及びポータルエンドポイントを設定するツー ルです。

PCoIPMC は、必要最小限の OS と HTML ベー スのバーチャルアプライアンスパッケージです。

PCoIPMC は、PCoIP エンドポイントの設定を 管理するためのコネクションブローカと同時に 使用可能です。

PCoIPMC 用の推奨環境は:

- シングルサブネットスタティック IP アドレス
- DNS サーバデプロイメントによる DHCP
- ディスカバリ用 SLP (PCoIPMC がエンドポ イントを検出)
- ディスカバリ用 DNS-SRV (エンドポイントが PCoIPMC を検出)

注意: PCoIPMC の DNS-SRV リソースレコード 名は pcoip-tool です。

PCoIP 管理コンソール機能を次の表に要約します。

#### 表 3-1: PCoIPMC 機能

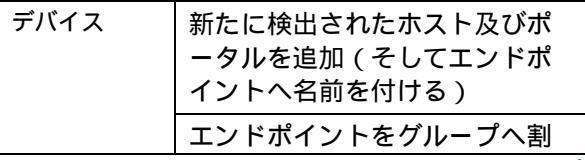

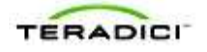

PCoIP Technology User Guide

|        | り当てる                                              |
|--------|---------------------------------------------------|
|        | エンドポイント情報を見る ( フ<br>ァームウエアリビジョン、追加<br>されたデバイス、他 ) |
| グループ   | グループの作成/編集/削除                                     |
|        | グループヘプロファイルを割り<br>当てる                             |
| プロファイル | プロファイルの作成/編集/削除                                   |
|        | 設定パラメータをプロファイル<br>へ追加する(USB 権限、バンド<br>幅、他)        |
| ピアリング  | ポータルとホストをピアリング<br>(Peering)する                     |
| 更新     | エンドポイントまたはエンドポ<br>イントグループに対するファー<br>ムウエアの更新       |

PCoIP 管理コンソール設定の詳細については、 『PCoIP 管理コンソールクイックスタートガイ ド[2]』を参照してください。

### デプロイメント方法#4: コネクションプローカ

コネクションブローカは、ホスト/ポータルペア を動的の動的割り当てにより大規模 PCoIP テク ノロジデプロイメントの管理を可能にします。

管理用ウェブインターフェース及び PCoIP 管理 コンソールと比較し、コネクションブローカは ユーザ及びエンドポイントポリシに対して、通 常より多くの制御を提供します。例えば:

- ホストプーリング
- ユーザセッションの定義
- ユーザ ID 及びロケーションに基づくポリシ

コネクションブローカは、ホスト及びポータル エンドポイントの継続したモニタリングのため にサーバベースです。

PCoIP 管理コンソールは、コネクションブロー カと同時に使われる場合があります。

コネクションブローカを使う際には、コネクションブローカの供給元から提供されるドキュメントを参照してください。.

# 4 検出メカニズム

PCoIP セッションを開始する前に、ホスト及び ポータルをペア接続する必要があります。(そ れぞれを関連付ける)

第1のステップは、各ホスト及びポータルエンドポイントのネットワークロケーションを決定することです。これは、手動で行うことが出来ますが、大規模なPCoIPテクノロジデプロイメントではエンドポイントを自動検出する方が便利です。

管理ツール ( PCoIP 管理コンソール、コネクシ ョンプローカ、その他 ) がエンドポイントを検 出するには、エンドポイント次の組み合わせを 使うことがあります。

- DNS-SRV リソースレコード検出(DNS-SRV RR)
- SLP 検出

PCoIP テクノロジで利用可能な検出メカニズム は、相互または個別に使われる事があります。

SLP 検出は、管理ツールを使わずにホスト及び ポータルにより使われる場合があります。詳細 は下記のサービスロケーションプロトコルを参 照してください。

ホスト及びポータルエンドポイントの検出には、 DNS-SRVが推奨されます。詳細は、次のセク ションの DNS-SRV リソースレコードを使った 検出を参照してください。

注意:検出メカニズムを実装するには、ネットワ ークに関して良く理解することが必要です。

#### 検出に関する設定

検出メカニズムをイネーブルするには、ウェブ インターフェースの Discovery ウェブページを 使います。

#### 図 4-1: Discovery ウェブページ

| utomatically discover other             | PCoIP devices |
|-----------------------------------------|---------------|
| Enable SLD Discovery                    | D             |
| Enable Host Discovery<br>(portal only): |               |
| Enable DNS SRV<br>Discovery:            |               |
| DNS SRV Discovery Delay:                | 300 seconds   |

Discovery ウェブページには4つの設定があり ます。

Enable SLP Discovery – 下記サービスロケーションプロトコル使用の検出を参照します。

*Enable Host Discovery* – PCoIP セッション確立 時に、利用可能ホストの検出をポータルへ許可 します。

*Enable DNS SRV Discovery* – DNS-SRV リソー スレコード使用の検出を参照します。

DNS SRV Discover Delay – DNS SRV 検出動作 の間の秒単位のディレイ時間です。DNS SRV 検出は、デバイスがコネクション管理サーバへ のコンタクトに成功するまで定期的に続けられ ます。

### DNS-SRV リソースレコードを使った検 出

ホスト及びポータルエンドポイントは、DNS-SRV リソースレコード(RFC 2782 参照)を使 用する検出メカニズムを使うように設定可能で す。詳細については、『PCoIP 管理コンソール [2]』またはコネクションプローカのドキュメン トを参照してください。

他の検出メカニズム同様、DNS-SRV 検出はコ ネクションマネージャ IP アドレスや DNS ネー ムパラメータを予め設定する事無しに、管理ツ ールによるエンドポイントの検出を許可します。 (言い換えれば、DNS-SRV 検出は、コネクシ ョンマネージャ IP アドレスや DNS ネームの値 とは無関係に動作します)もしもエンドポイン トの値が失効すると、DNS-SRV 検出は動作を 続け、新たな CMS を検出可能です。

利点

DNS-SRV 検出は CMS ホストの冗長なバックア ップを持つことが出来ます。DNS-SRV リソー スレコードは、異なる優先順位と重要性を伴う 複数の CMS サーバを持つことが出来ます。そ れによりエンドポイントは最初の CMS サーバ に通知し、転送失敗時には 2 番目の CMS へ通 知を行う事が出来ます。

サービスロケーションプロトコルと違い DNS-SRV 検出は、マルチキャスト IP トラフィック を使いません。結果として、サブネットを越え た動作をします。ルータは、デフォルトでマル チキャスト IP トラフィックを遮断します。それ により、CMS は異なるサブネット上に位置する エンドポイントの検出に SLPを使うことが出来 ません。

DNS-SRV は CMS サービス用に、エンドポイン トが DNS サーバへの問い合わせるための標準化 された方法を提供します。

#### 要求事項

DNS-SRV 検出は以下を必要とします:

 DNS ゾーンデータは、RFC 2782 で記述され たフォーマットの DNS-SRV RR を持たなけれ ばなりません:

\_Service.\_Proto.Name TTL Class SRV Priority Weight Port Target

この時、それぞれは:

\_Service=\_pcoip-broker,

\_Proto=\_tcp,

Name = 階層ドメイン名

- エンドポイントはドメイン名及びホスト名を 得るために、DHCP サーバへアクセスできな くてはなりません。(それぞれ DHCP オプシ ョン 15 及び 12 を得るため)
- DHCP サーバは、DHCP オプション 12(ホス ト名)、15(ドメイン名)あるいは両方をサ ポートしなければなりません。もしもサーバ がオプション 12のみをサポートする場合、ホ スト名文字列はドメイン名を含まなければな りません。

### SLP (サービスロケーションプロトコル) を使った検出

エンドポイントは、SLP(サービスロケーショ ンプロトコル)を使った検出を使うように設定 可能です。エンドポイントがどのように SLP 検 出を使うかについては、デプロイメントの管理 状況に依存します。

管理されていないデプロイメントでは:

- ホスト及びポータルはサービスを公開、それ により別の SLP 対応ネットワーク機器がエン ドポイントを検出できます。
- ポータル上でホスト検出がイネーブルされた
   場合、ポータルは動的にホストを検出します。

管理されたデプロイメントでは:

 ホスト及びポータルはサービスを公開し、 CMS はエンドポイントを検出できます。

エンドポイントは、RFC2608 で定義されたサー ビスロケーションプロトコル SLPv2 を使います。 エンドポイントは、SLP ディレクトリエージェ ントまたはエンドポイント/CMS (ディレクトリ エージェントが存在しない場合) ヘサービスを 公開します。

#### マルチサブネット上の SLP

エンドポイント、CMS(存在する場合)そして ディレクトリエージェント(存在する場合)が 同じサブネット上にある場合、SLPはサービス ロケーションの登録及び検出のためにマルチキ ャスト/ブロードキャスト SLP メッセージを使 います。しかしながら、エンドポイントまたは CMS が異なるサブネット上にある場合、SLPマ ルチキャストグループ239.255.255.253 宛ての パケットを通過させるようにルータを設定する 必要があります。

マルチキャストは、標準 SLP マルチキャストグ ループへ登録されたエンドポイントへ SLP メッ セージを送ることで、ネットワークの混雑を削 減します。エンドポイントは、標準 SLP マルチ キャストグループへ加わるために、IGMP (イ ンターネットグループマネージメントプロトコ ル)を使います。IP アドレス 239.255.255.253 へ送られたパケットは、グループへ登録された エンドポイントへマルチキャストされます。

ユーザエージェントは、サービスリクエストを マルチキャストし(SLP マルチキャストグルー プへ)、サービスエージェントはユニキャスト 接続経由で応答します。もしも PCoIP システム が複数サブネット上に導入された場合、マルチ キャストがイネーブルされたルータは、SLP マ ルチキャストグループ宛てのパケットをフィル タしてはなりません。

# 5 ネットワークの考慮

PCoIP テクノロジは、ルーティング可能な IPv4 ネットワークパケットを使います。エンドポイ ントはデフォルトで、僅かなセットアップでエ ンタープライズネットワークで使用するよう設 定されています。このセクションでは、幾つか の IP ネットワークについて影響するかもしれな い事柄について説明します。

PCoIP ホスト及びポータル間の大量のネットワ ークトラフィックは、ビデオ、USB、オーディ オデータで構成されており、それらは IPsec-ESP パケットで運ばれます。他のネットワーク プロトコルは設定及び制御に使われます。(下 記ポート番号参照)

### フルデュプレックスネットワーク

PCoIP テクノロジは、フルデュプレックスイー サネットリンクを必要とします。ハブやハーフ デュプレックススイッチを含む古い通信機器は、 それらのバンド幅の限られた効率により、 PCoIP テクノロジデプロイメントに適しません。

### PCoIP テクノロジ TCP/UDP ポート

表 5-1 は、PCoIP システムで使われる TCP 及び UDP ポートの概要です。ホスト及びポータル間 にファイアウォールを持つネットワークでは、 これらのポートはオープンでなければなりませ ん。

#### 表 5-1: PCoIP テクノロジ TCP/UDP ポート

| ポート     | ポート番号                                       |
|---------|---------------------------------------------|
| TCP ポート | 21, 51, 80, 427, 443,<br>8000, 50000, 50001 |

UDP ポート 53, 67, 68, 427

### 最大伝送単位(MTU)

The PCoIP テクノロジファームウエアは、デー タパケットの最大伝送単位(MTU)の設定が可 能です。これにより、使用されるネットワーク 機器用に MTU サイズをカスタマイズする事が 可能です。(下記パケットフラグメンテーショ ン参照)

*Maximum MTU Size* は、管理用ウェブインター フェースの *Network* ウェブページを使ってセッ トできます。 TER0806003 Issue 2

#### 図 5-1: Network ウェブページ (MTU 設定)

| Network                    |                  |   |
|----------------------------|------------------|---|
| Change the network setting | s for the device |   |
| Enable DHCP:               | <b>I</b>         |   |
| IP Address:                | 190 168 50 an    |   |
| Subnet Mask:               | 255. 255. 258. 0 |   |
| Gateway:                   | 192, 168, 50 1   |   |
| Primary DNS Server:        | 192. 188. 1      |   |
| Secondary DNS Server:      | 192 168 1 50     |   |
| Ethernet Mode:             | Auto             | ~ |
| Maximum MTU Size:          | 1400 bytes       |   |
|                            |                  |   |
|                            | Appiy Cancel     |   |

Maximum MTU Size 設定:

 Maximum MTU Size のデフォルトは 1400 バイトで、500 から 1500 バイトの範囲でセット 可能です。

### NAT トラバーサル

PCoIP テクノロジデータパケットは IPSec によ り暗号化されており、暗号以外にポート番号を 一切持っていません。その結果、パケットはネ ットワークアドレストランスレーション (NAT)を実装するネットワーキング機器(例 えばルータ等)との互換性がありません。

NAT ネットワーキング装置は、PCoIP テクノロ ジネットワークトラフィックが、トンネリング プロトコルでカプセル化された場合に使うこと が出来ます。このトンネリングはハードウエア VPN リンクを使い実現されます。(下記バーチ ャルプライベートネットワークセクション参 照)

### パケット損失と順序づけ

PCoIP テクノロジはパケット損失に対して柔軟 ですが、損失の度合いに応じてパフォーマンス が低下します。良好なユーザー・エクスペリエ ンスのためには、パケット損失は0.1%以下に抑 える必要があります。

ネットワーク機器により順序付けが変更された パケットは、損失されたものとして扱われます。

PCoIP テクノロジ転送と損失の統計は、管理用 ウェブインターフェース、管理ツール(PCoIP 管理コンソール、コネクションブローカ、他)

内で利用可能です。また SNMP の MIB 経由で も提供されます。

### パケットフラグメンテーション

PCoIP テクノロジデータパケットは、ネットワ ーク機器により断片化されてはなりません。

断片化を防ぐには、MTUをネットワークパス上 の全ての機器でサポート可能な最大 MTU にセ ットします。設定情報については、上記の最大 伝送単位(MTU)を参照してください。

### バーチャルプライベートネットワーク (VPN)

バーチャルプライベートネットワーク(VPN) トンネルにより PCoIP テクノロジトラフィック は、ファイアウォール及び NAT を実行するネッ トワーク機器間を横断する事が出来ます。 PCoIP テクノロジはハードウエア VPN と互換 です。

ポート及び MTU 設定については、上記の PCoIP TCP/UDP ポート及び最大伝送単位セク ションを参照してください。

#### 図 5-2: VPN の例

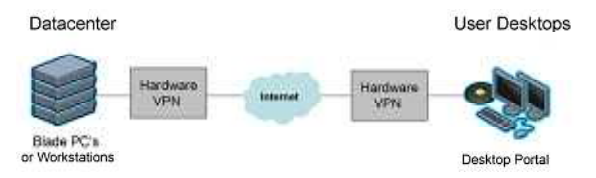

# 6 バンド幅の考慮

PCoIPシステムにおけるバンド幅の要求は、ユ ーザのアプリケーション及び要求される体験の 種類に依存します。このセクションは、バンド 幅設定のための幾つかの考慮点について述べま す。

### バンド幅の使用

PCoIP システムは、バンド幅の使用の4つの通 常のソースを持っています。

- ホストからポータルへのイメージングデータ
   バンド幅の大部分を占める
- HD オーディオストリーム 通常イメージデ ータよりもかなり少ないバンド幅を使用
- USB ブリッジ接続 通常イメージングデータ よりもかなり低いハンド幅を使用
- システム管理-他と比較して無視できる程度のバンド幅を使用

### イメージングバンド幅

PCoIP テクノロジのイメージングデータが PCoIP システムネットワークのバンド幅の多く を占めると、これらの特性を理解する事が重要 になります。

- 変化するスクリーン領域だけが、イメージン グ関係のネットワークトラフィックを生成す る。
- 低解像度のディスプレイは、画素の変化が少ないので、高解像度ディスプレイに比べ少ないバンド幅を必要とする。
- 最も要求の高いイメージングは、高解像度、 高コントラスト、フルスクリーン動画です。 (例えばビデオゲーム、リアルタイム 3D レ ンダリング)
- 必要とあれば PCoIP テクノロジは、少ないバンド幅を使うように設定することが可能です。 (ユーザー・エクスペリエンスを犠牲とします)
- 長時間画素の変化がない場合には、ネットワ ークトラフィックは結果として少なくですみ ます。

### オーディオ及び USB バンド幅

オーディオ及び USB の考慮: TER0806003 Issue 2

- PCoIP Technology User Guide
- ネットワークの混雑時にバンド幅を抑える目 的で、オーディオ圧縮をイネーブルできます。
- USB データは圧縮されません。

### バンド幅優先順位

PCoIP システムバンド幅の優先順位は:

- 1. USB 及びオーディオ(最高)
- 2. イメージング(残りの利用可能バンド幅を 使用)

### バンド幅設定

管理用ウェブインターフェースの Bandwidth ウ ェブページには、2 つのバンド幅パラメータが あります。

- ポータルを定義するポータルウェブページ→
   ホストバンド幅
- ホストを定義するホストウェブページ → ポー タルバンド幅

バンド幅パラメータは、3 から 200Mbps の間で セット出来ます。

#### 図 6-1: *Bandwidth* ウェブページ

| Device Bandwidth Limit: 90 Mbps (0 = no limit) |                           |          |                     |
|------------------------------------------------|---------------------------|----------|---------------------|
| Device Bandwidth Limit: 90 Mbps (0 = no limit) | onfigure the device bandw | idth lim | it                  |
| Device Bandwidth Limit: 90 Mbps (0 = no limit) |                           |          |                     |
| Device Bandwidth Limit: 90 Mbps (0 = no limit) |                           |          |                     |
| Device Bandwidth Limit: 90 Mbps (0 = no limit) |                           |          |                     |
|                                                | Device Bandwidth Limit:   | 90       | Mbps (0 = no limit) |
|                                                | 1                         |          | 1                   |
| evice Bandwidth Target: 0 Mbps (0 = disabled)  | evice Bandwidth Target:   | 0        | Mbps (0 = disabled) |
|                                                |                           |          |                     |
|                                                |                           |          |                     |
| Inniv Cancel                                   |                           | Lent     | Cancel              |

Bandwidth ウェブページには、2 つのパラメー タがあります:

*Device Bandwidth Limit* – 最大ピークバンド幅使 用を制限

- 0(ゼロ)の値は、PCoIP テクノロジが混雑に 適合するように許可します。(混雑無し、制 限無し)
- 推奨設定:ホスト及びポータルへ接続された ネットワークのリンク制限(上部マイナス 10%)

注意: デバイスバンド幅制限は、Applyをクリック直後に有効となります。

*Device Bandwidth Target* – 混雑時のソフトバン ド幅制限

- ・ 混雑した回線上のユーザバンド幅の均一供給
   を許可
- 0(ゼロ)はターゲット無しをセット
- Device Bandwidth Target をゼロ以外の値に設 定するには、ネットワークトポロジの十分な 理解が必要。

注意: Device Bandwidth Target は Apply 選択後 の次の PCoIP セッション時に有効となります。

# 7 イメージングの考慮

PCoIP テクノロジのイメージングパラメータは、 ユーザー・エクスペリエンス及びバンド幅の使 用に大きな影響を及ぼします。

### イメージング設定

管理用ウェブインターフェースの *Image* ウェブ ページでは、ネットワーク混雑時の希望を設定 します:

- 高フレームレートでのロークオリティイメージ
- 低フレームレートでのハイクオリティイメージ

#### 図 7-1: Image ウェブページ

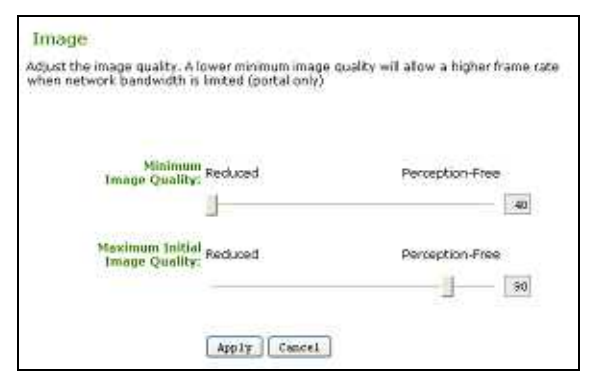

*Image* ウェブページには、2 つのパラメータが あります:

Minimum Image Quality – 限られたバンド幅の 実例において、イメージクオリティとフレーム レートの調整をします:

- Reduced 方向を選択する事で、ネットワーク バンド幅が制約された場合に、より高いフレ ームレート(及びより低いクオリティのディ スプレイ)を許可します。
- Perception-Free 方向を選択する事で、ネット ワークバンド幅が制約された場合に、より高 いイメージクオリティ(及び低いフレームレ ート)を許可します。

注意:ネットワークバンド幅が制約されない場合、 PCoIPシステムはこの設定に関係なく最高イメ ージクオリティを維持します。

注意: Minimum Image Quality は、Maximum Initial Image Quality と等しい又はそれ以下に設 定しなければなりません。(下記参照) クオリティとフレームレートをバランスするた めに PCoIP を利用するには *Minimum Image Quality* を 40 にセットすることを推奨します。

Maximum Initial Image Quality – イメージの変化 した領域の初期クオリティを制限する事で、 PCoIP セッションの要求するネットワークバン ド幅のピークを変更します:

- *Reduced*方向を選択する事で、コンテンツ変 化に伴いイメージクオリティ及びピークバン ド幅の要求を抑えます。
- Perception-Free 方向を選択する事で、コンテンツ変化に伴いイメージクオリティ及びピークバンド幅の要求を増加させます。

注意: イメージの無変化領域は、この設定とは無 関係に可逆状態に向けて順次作られます。

注意: Maximum Initial Image Quality は、 Minimum Image Quality と等しい又はそれ以上 に設定しなければなりません。

利用可能なネットワークバンド幅を最大利用す るには、*Maximum Initial Image Quality*を 90 ま たは低く設定することを推奨します。

# 8 ネットワーク特性

このセクションでは、PCoIP テクノロジ実装の 基本的なネットワークへの影響について説明し ます。

注意: この基本解析は保守的であり、視覚的影響の無いユーザー・エクスペリエンスに趣を置いています。管理者はデプロイメントの通常の 事例を検証し、状況に応じてネットワーク機器 を調整する必要があります。

### ユーザの分類

ユーザ分類及び求められるユーザー・エクスペリエンスを理解することは、PCoIP テクノロジ デプロイメント用にネットワーク配置を決定す るために重要です。

下記の一般化されたユーザ分類は、バンド幅要 求について最も低いものから最も高いものを順 に並べています。

- タスクワーカ 主にテキストの用紙への入力
- 知識ワーカ-ワードプロセッシング、スプレッドシート、プレゼンテーションツール、インターネット、電子メールその他などの標準的なオフィスアプリケーション
- パフォーマンスユーザ/基本 CAD 知識ワー カと類似していますが、時としてハイエンド 画像アプリケーションを使ったり、静止画の 解析を行います。
- ビデオ編集者 一貫した高画質マルチメディ ア再生を必要とします。
- 最先端ユーザ 3D CAD、ビデオ編集、アニメーション、高解像度コンテンツ、動的に処理された画像(CAD デザイン、医療 MRI/CAT スキャン解析、その他)等の極めてハイエンドな画像アプリケーションを使います。

### バンド幅の計画

バンド幅の計画には、提供すべきユーザー・エ クスペリエンス要求を理解することが必要です。 以下は、幾つかのガイドラインです:

- 保守的な計画では、最も混雑した期間にユー ザが必要とするバンド幅を参考にします。
- 保守的で最悪の状況とは、連続して変化する フルスクリーンビデオです。

#### PCoIP Technology User Guide

- 最悪状況を作る複数ユーザの同時使用による 最悪のネットワーク混雑を考えます。
- Minimum Image Quality 及び Maximum Initial Image Quality 設定は、混雑の事例におけるユ ーザー・エクスペリエンスを定義します。 (セクション7イメージングの考慮を参照)
- 多くのユーザに受け入れられる最低のフレームレートは、10から30 fpsです。

#### 計画の基本

PCoIP システムネットワークの要求を計画する 際のスタートポイントとして、次の項目が挙げ られます。:

- よりグラフィック的な要求をするアプリケー ションは、そうでないものより高いバンド幅 を要求します。
- ユーザアプリケーションと事例は様々です。
- 全てのユーザが、同時にピークバンド幅を必要とすることは恐らくありません。
- 幾つかのユーザは、他のユーザより重要です。
   受け入れられる性能には、個人差があります。
- もしネットワークが混雑する事が稀であれば、
   性能低下を体感するユーザはいません。

#### 保守的な計画

視覚的に影響の無いユーザー・エクスペリエン スのための幾つかの保守的な推奨を、次に示し ます。

- 計画したバンド幅より10%余分に、ネットワ ークバンド幅を提供します。
- 何人かのタスクワーカ/知識ワーカは、1つの 100 Mbps 接続を共有できます。
- より要求の高いユーザ(最先端ユーザ)は、
   使用するアプリケーションにより利用可能な
   1 Gbps 接続を許可されるかもしれません。

ー度基本的な線が引かれると、さらに考慮すべ きアプリケーション特性があります。

- フルスクリーン変化を常に生成するアプリケ ーションは、ほとんどありません。
- ビデオは、低バンド幅の時間を持ちます。
- グラフィックスクリーンセーバは、バンド幅 を消費します。

#### 公平への取り組み

ネットワーク使用の重要な事柄の1つに、ネッ トワークリソースを平等に共有する意味での公 平があります。公平を制御しなければ、何人か のユーザは他より多くのバンド幅を得ることな るかもしれません。

管理者は、管理用ウェブインターフェースの Device Bandwidth Targetをセットする事により、 公平を改善する事が出来ます。

### 例: ターゲットバンド幅の例

これは、Device Bandwidth Target 設定がどのように動作するかについての簡単な例です。この例は次の点を前提としています。

- 4 人のユーザが、1 つの 100 Mbps リンクを共 有。
- 全てのユーザは、グラフィックの激しいアプリケーションを常に使用。(ディスプレイの約60%は常に変化します)
- Device Bandwidth Limit を 0 Mbps にセット (PCoIP テクノロジは、未使用のバンド幅をユ ーザに利用させるために、混雑の状況により バンド幅の使用を調整します)
- バンド幅は5秒間隔で60分間測定。

下記の例では Device Bandwidth Target に、0 Mbps (ターゲット無し)、20 Mbps、25 Mbps 及 び 30 Mbps の異なる値をセットするとどうなる か示しています。

#### Device Bandwidth Target: 0 Mbps (ターゲッ ト無し)

次の図は、4人のユーザが1つの100 Mbps リ ンクを共有しています。各ユーザは Device Bandwidth Target を0 Mbps (ターゲット無 し)にセットしています。

#### 図 8-1: Device Bandwidth Target: 0 (ターゲッ ト無し)

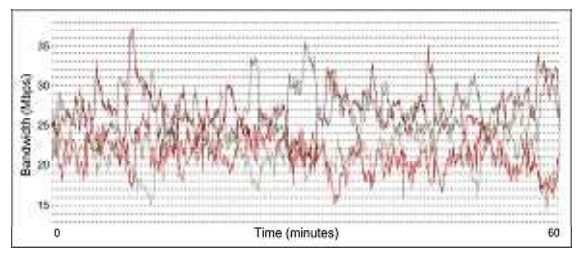

上記の図で確認できるのは: TER0806003 Issue 2

#### PCoIP Technology User Guide

- 17 Mbps 以下への多数回の降下
- 明らかに不公平なネットワークバンド幅の使用(何人かのユーザは低いバンド幅のまま放置されている)

#### **Device Bandwidth Target: 20 Mbps**

次に、ユーザの *Device Bandwidth Target*を 20 Mbps にセットします。

#### 図 8-2: Device Bandwidth Target: 20 Mbps

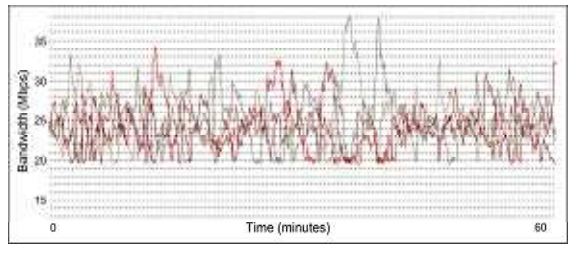

ここで確認できるのは:

- バンド幅の使用が 20 Mbps で抑えられている。
- 20%以上の時間、公平なバンド幅を下回るユ ーザはいない

#### 25 Mbps Device Bandwidth Target

バンド幅パラメータを更新し、各ユーザの *Device Bandwidth Target*を 25 Mbps にセット します。

#### 図 8-3: Device Bandwidth Target: 25 Mbps

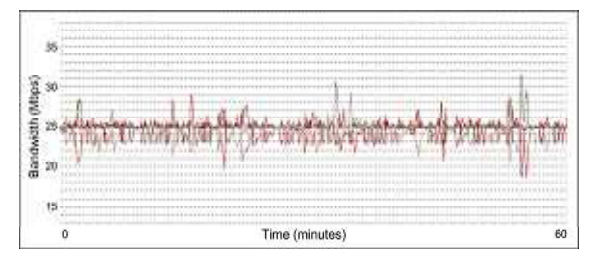

#### ここで確認できるのは:

- ネットワーク容量は、接続毎に25 Mbps(100 Mbps / 4 ユーザ)
- ・
   混雑管理はバンド幅を約25 Mbps に保つ
- 19 Mbps への幾度か降下

#### **Device Bandwidth Target: 30 Mbps**

最後に、各ユーザの *Device Bandwidth Targe* を 30 Mbps にセットします。

#### 図 8-4: Device Bandwidth Target: 30 Mbps

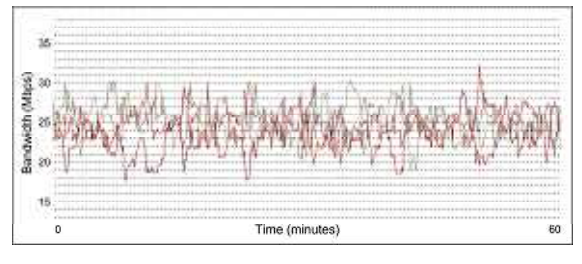

ここで確認できるのは:

- Device Bandwidth Target が高くセットされす ぎている
- PCoIP テクノロジ混雑管理は動作しているが、 最適化されていない
- 公平はターゲット無し(0)より良好
- 18 Mbps への幾度か降下

### バンド幅の最適化

上記の簡単な例は、全てのユーザに対して公平 を得るために Device Bandwidth Target がセッ トされた場合に PCoIP システムが最適化される 事を示しています。ここでの4人のユーザへの ネットワークリンクは 100 Mbps です。つまり、 公平な Device Bandwidth Target は 25 Mbps (100 Mbps / 4 ユーザ)です。

この例では、4人全てのユーザは連続して動作 していました。最先端ユーザでさえ連続してデ ィスプレイを変化させることは無い(例えば詳 細を検証するために作業を中断する)ことを考 えると、この例は現実的ではありません。実使 用において、各ユーザが低バンド幅の時間帯を 持つと推測するのは自然です。

また、ネットワーク容量から始まり、その後公 平使用の設定が見られるように、この例は少し 前後しています。より良い方法とは、ユーザの 要求を満たすバンド幅を決定し、次に必要なネ ットワーク容量へ向けて作業することです。

### デバイスバンド幅制限の考慮

上記の例では、PCoIP プロセッサにバンド幅抑 制を管理させるために Device Bandwidth Limit を 0 (None)にセットしました。管理者がバン ド幅使用を制限する必要がない限り、これは殆 んどのネットワークに推奨されます。例えば:

既存のネットワーク機器はフルに利用するほど信頼性がない。

ユーザバンド幅使用に制限を設けることが望まれている。

#### 制約されたネットワーク効果

PCoIP テクノロジは 最良のバンド幅が利用でき ない場合に、すみやかに調整するよう設計され ています。しかしながらネットワークの高混雑 時には、次のような幾つかの症状が見られるこ とがあります。

- イメージの傷/ブロッキング
- ユーザインターフェースの応答性の低下(例 えば、マウス及びウインドウの動きが遅い)

Device Bandwidth Limitを PCoIP セッションデ ータが横断するネットワークリンク制限と同じ、 又はそれ以下にセットすることが推奨されます。 例えば、PCoIP セッションデータが 100 Mbps リンク(例えば、デスクトップへのスイッチリ ンク)を横断するならば、制限は 100 Mbps を 越えるべきではありません。

#### PCoIP Technology User Guide

### 9 遅延の考慮

全てのネットワークには、注意を必要とする遅 延の影響があります。遅延はキーボード、マウ ス及びディスプレイの応答に影響します。これ らの影響には個人差があり、ユーザによっては 他のユーザより気になる場合があります。

幾つかの遅延の考慮:

- 物理的メディアの長さ(銅線/ファイバの光の 速度)とスイッチのホップによる遅延
- OS オーバーヘッドによるさらなる遅延(例えば Windows では 40 50ms)

下記の表は批判的なユーザー・エクスペリエン スをもとに、遅延の影響について説明していま す。

#### 表 9-1: 遅延の観察

| ネット          | おおよその                        | ユーザ観察                                         |
|--------------|------------------------------|-----------------------------------------------|
| ワーク<br>遅延    | 距離 <sup>1</sup>              |                                               |
| 0-30<br>ms   | キャンパス//<br>都市間<br>(0-1500km) | ユーザへの視覚的な<br>影響は無し                            |
| 40-60<br>ms  | 都市間/国間<br>(1500-<br>2500km)  | 僅かな遅延、例えば<br>マウスやウインドウ<br>の動作が重いが、使<br>える範囲内  |
| 60-100<br>ms | 国内/大陸間<br>(2500-<br>5000km)  | マウスやウインドウ<br>の動作が鈍い、オー<br>ディオのドロップア<br>ウト多少あり |
| > 100<br>ms  | 大陸間/海外<br>(> 5000km)         | マウスやウインドウ<br>が遅い、オーディオ<br>のドロップアウト            |

<sup>1</sup>高いバンド幅、低エラーネットワーク

注意: バンド幅の考慮としては、これらの遅延観 察は主観的で、視覚的影響の無いユーザー・エ クスペリエンスへの先入観があります。管理者 は、デプロイメントの通常の実使用案を検証し、 ユーザの期待に対して調整を行います。.

#### USB 遅延性能

USB 性能について観察された遅延の影響は、デ ータ転送の種類に依存します。

- アイソクロナス-ディレイやデータの損失が 目に付く場合があります。(例えば、 webcam 使用時のビデオデータ損失)
- 割り込み デバイスの応答を遅らせる場合が あります。(例えば、キーボードの遅いキー ストローク)
- バルク-遅いデータ転送が目に付く場合があり ます。(例えば、遅い USB フラッシュドライ ブ)

#### 要求されるネットワーク属性

これらの属性でネットワークを使用することで、 遅延の影響を最小限にする事が出来ます。

- 高いバンド幅
- 低いエラーレート
- 最小化されたデータパス/ネットワークホップ

#### 遅延による影響の最小化

長距離、最適化されていないネットワークその 他が原因の遅延は、避けることが困難です。管 理者はバンド幅使用を最小限とし、次のように 遅延の影響を少なくします。

- グラフィックを要求するアプリケーションを 減らします。(ユーザの理解を得ます)
- Device Bandwidth Targe 及び Device Bandwidth Limit設定を使い、バンド幅使用を 最低限の要求まで制限します。(セクション 6のバンド幅の考慮を参照)
- イメージ設定を、要求される最低イメージク オリティに設定します。(セクション7のイ メージングの考慮を参照)

# 10 USB セキュリティ

PCoIP テクノロジは、USB デバイス上で細かな セキュリティを提供します。これは、USB デバ イスに権限を与えたりブロッキングすることを 可能とします。

USB セキュリティは次の優先順位で適用されます。

- **1.** 無許可のベンダ ID/プロダクト ID (最高優先 度)
- 2. 許可されたベンダ ID/プロダクト ID
- 無許可のデバイスクラス/サブクラス/プロト コル
- 4. 許可されたデバイスクラス/サブクラス/プロ トコル(最低優先度)

下記のセクションは USB セキュリティの例を示 しています。

- クラスにより USB デバイスを許可
- ベンダ ID 及びプロダクト ID により USB デバ イスを許可
- クラスにより USB デバイスを非許可(ブロッ キング)

### 例: クラスによる USB デバイスの許可

この例ではデバイスのクラスを許可する様子を 説明します。:プリンタ

 管理用ウェブインターフェースの USB メニ ューで、Authorization ウェブページを選択 し Add new ボタンを選びます。

#### 図 10-1: Add New ボタン

| Authorized Devices |                                |               |              |
|--------------------|--------------------------------|---------------|--------------|
|                    | <b>Human Interface Devices</b> | Any Sub Class | Any Protocol |
|                    | Add new.                       |               |              |

2. 表示されたドロップダウンリストで、*Class* を選びます。

#### 図 10-2: Class を選択

|              | Human Interface Devices | Any Sub Class | Any Protocol |
|--------------|-------------------------|---------------|--------------|
| Add new      | Class                   |               |              |
| Device Class | Class<br>ID             | [M]           |              |
| Sub Class    | 00 Slone 🛩              |               |              |
| Protocol     | 00 Mone M               |               |              |

**3.** Device Class が選択されるので、Printerを 選びます。

#### 図 10-3: Printer を選択

|                                   | Human Interface Devices Any Sub Class Any Protocol      |
|-----------------------------------|---------------------------------------------------------|
| Add news                          | Class M                                                 |
| Device Class:                     | 00 Sione w                                              |
| Sab Class:                        | 00 Mone<br>Any                                          |
| Protocod:                         | 00 Audio                                                |
|                                   | Add Haman Interface Devices                             |
| and the second part of the second | Printer                                                 |
| Unauthorized Devices              | Notes Storage                                           |
|                                   | ArData                                                  |
|                                   | Content Security                                        |
|                                   | Viden                                                   |
|                                   | Wireless                                                |
|                                   | Miscellaneous Device                                    |
|                                   | Application Specific Interfede<br>Vandor Specific Class |

 全ての USB プリンタを許可するには、Sub Class 及び Protocol 設定を Any のままとし ます。しかし、この例では特定のプロトコ ルをサポートするプリンタに限り許可が与 えられるので、Sub Class で Printer を選び ます。

#### 図 10-4: Sub Class の選択

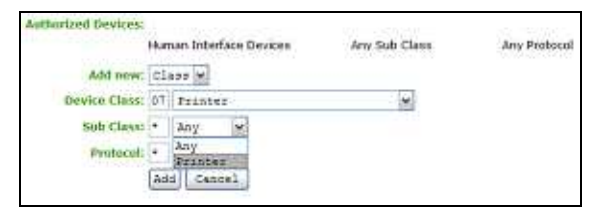

5. プロトコルの選択: IEEE 1284.4 compatible bidirectional

#### 図 10-5: Protocol の選択

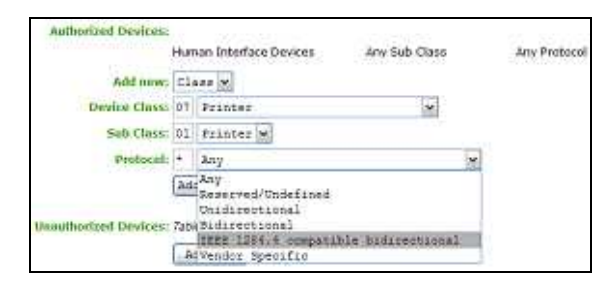

6. Add ボタンをクリックし、変更を保存する ために Apply をクリックします。

### 図 10-6: プリンタクラスが許可

| Authorized Devices:     |               |                                      |
|-------------------------|---------------|--------------------------------------|
| Human Interface Devices | Any Sub Class | Any Protocol                         |
| Printer                 | Printer       | SEEE 1284.4 compatible bidirectional |
| . Add. ocw              |               |                                      |

### 例: ベンダ ID 及びプロダクト ID による USB デバイスの許可

この例では、特定のベンダ及びプロダクト ID を 持つ USB マスストレージデバイスに許可を与え る様子を説明します。

**1.** Authorization セクションで、Add New ボタ ンをクリックします。

#### 図 10-7: Add New ボタン

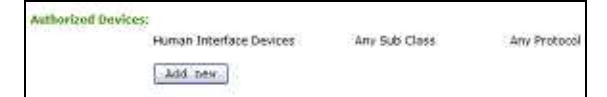

2. 表示されたドロップダウンリストから、*ID* を選択します。

#### 図 10-8: ID を選択

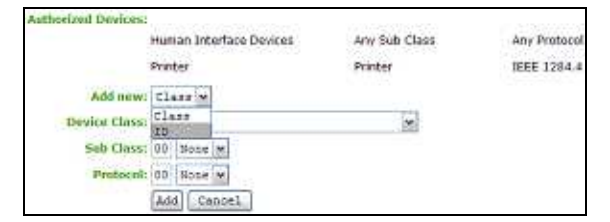

3. 次のテキストボックスで、USB デバイスの ベンダ ID とプロダクト ID を入力します。

#### 図 10-9: ベンダ及びプロダクト ID を入力

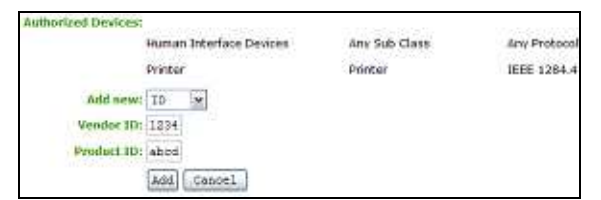

**4.** 変更を追加するために Add ボタンをクリックし、Apply ボタンで変更を保存します。

### 図 10-10: 許可されたペンダ ID 及びプロダクト ID

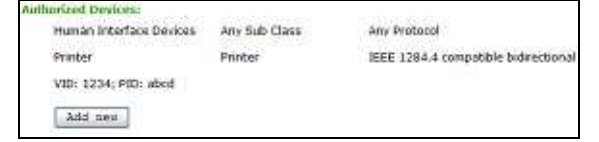

### 例: クラスによる USB デバイスの非許 可(プロッキング)

**1.** Deauthorization セクションで、Add New ボ タンをクリックします。

#### 図 10-11: Add New ボタン

Unauthorized Devices: Table is empty

2. 表示されたドロップダウンリストで、*Class* を選びます。

#### 図 10-12: Class を選択

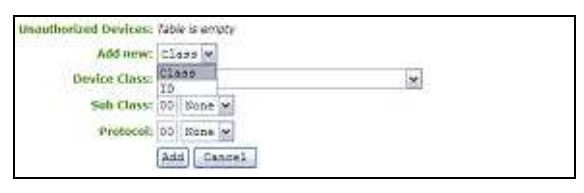

3. Device Class で Mass Storage を選択します。

#### 図 10-13: Mass Storage を選択

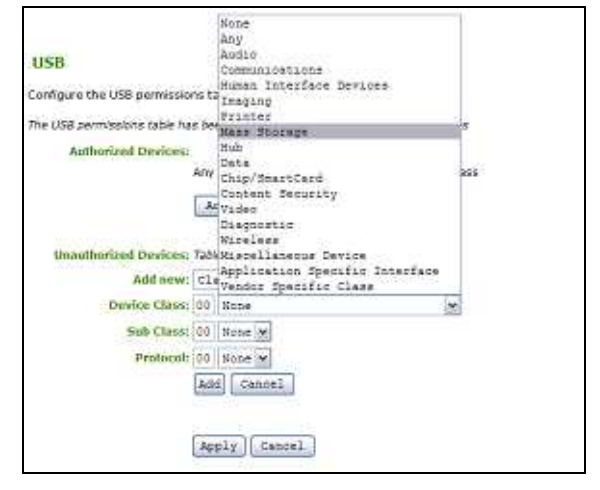

4. Add ボタンをクリックし変更を追加し、 Apply ボタンで変更を保存します。

#### 図 10-14: Mass Storage の非許可

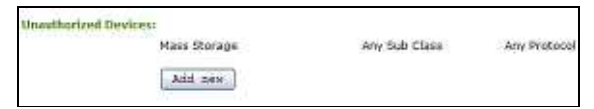

# 定義

| 3D                      | 3 次元                                                                           |     |
|-------------------------|--------------------------------------------------------------------------------|-----|
| CAD                     | Computer Aided Design                                                          | F   |
| CMS                     | Connection Management Server<br>- PCoIP ホスト及びポータルの<br>管理に使う外部サードパーティ<br>製管理ツール |     |
| DA                      | Directory Agent                                                                |     |
| DHCP                    | Dynamic Host Configuration<br>Protocol                                         | S   |
| DNS                     | Domain Name System                                                             | ٦   |
| DNS-SRV                 | Domain Name System Service<br>Record                                           | 7   |
| fps                     | Frames Per Second - ディスプ<br>レイの更新レート                                           | I   |
| FQDN                    | Fully Qualified Domain Name                                                    | ``` |
| HTML                    | HyperText Markup Language                                                      | ١   |
| IPsec-ESP               | Internet Protocol security-<br>Encapsulated Security Payload                   |     |
| IP                      | Internet Protocol                                                              |     |
| IPv4                    | Internet Protocol version 4 - イ<br>ンターネット上で最も普及した<br>プロトコル                     |     |
| MAC                     | Media Access Control、または<br>MAC アドレス - 個別のハード<br>ウエア ID 番号                     |     |
| MIB                     | Management Information Base<br>(SNMP で使用されます)                                  |     |
| MTU                     | Maximum Transmission Unit                                                      |     |
| NAT                     | Network Address Translation                                                    |     |
| OS                      | Operating System                                                               |     |
| OSD                     | On-Screen Display – ポータル<br>のスクリーンインターフェース<br>(PCoIP セッション中以外)                 |     |
| PC-over-IP <sup>®</sup> | Personal Computer over<br>Internet Protocol Technology                         |     |
| PCoIP®                  | 「PC-over-IP」の略称                                                                |     |
| PCoIP Host              | PCoIP システムのホスト側                                                                |     |
| PCoIP Portal            | PCoIP システムのポータル(ク<br>ライアント)側                                                   |     |
| PCoIPMC                 | PCoIP Management Console                                                       |     |
| RDP<br>TER0806003 Iss   | Remote Desktop Protocol<br>ue 2                                                |     |

| RFC      | Request for Comments                                         |
|----------|--------------------------------------------------------------|
| SA       | Service Agent                                                |
| SLP      | Service Location Protocol                                    |
| SNMP     | Simple Network Management<br>Protocol - ネットワークデバイ<br>スの監視に使用 |
| SSL      | Secure Socket Layer - セキュ<br>リティプロトコル                        |
| TERA1100 | Teradici PCoIP ポータル(クラ<br>イアント)プロセッサ                         |
| TERA1200 | Teradici PCoIP ホストプロセッ<br>サ                                  |
| UA       | User Agent                                                   |
| VPN      | Virtual Private Network                                      |
| WAN      | Wide Area Network                                            |

PCoIP Technology User Guide

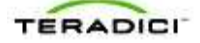

# リファレンス

- 1. TER0606004, PC-over-IP 管理用インター フェースユーザマニュアル3版 May 2008
- 2. TER0806011, PCoIP 管理コンソールクイッ クスタートガイド 1 版 July 2008